# Практическая работа по MS Access «СВЯЗАННЫЕ ТАБЛИЦЫ»

Задание: Создать двухтабличную базу данных для ведения учета полугодовых оценок учащихся 11 класса. (две связанные таблицы: в одной хранится информация, касающаяся анкетных данных учеников, а другая содержит информацию об оценках).

- 1. Запустите MS Access, создайте новую базу данных под именем Сведения об обучающихся.
- 2. Разработайте структуру обеих таблиц и установим связи между ними.

### Создание таблиц

Таблица Анкета содержит поля (в скобках указан тип данных): 1.

- ФамилияИмя (текстовый) ٠
- Пол (текстовый)
- Дата рождения (числовой)
- Увлечение (текстовый)
- Улица (текстовый)
- Населённый пункт (текстовый)

Определите ключевым полем ФамилияИмя. Для этого, выделив в режиме конструктора поле ФамилияИмя и нажать команду Ключевое поле в группе Сервис. Сохраните таблицу под именем Анкета.

2. Таблица Ведомость содержит поля (в скобках указан тип данных):

- ФИО (текстовый)
- Русский (числовой)
- Литература (числовой)
- Английский язык (числовой)
- Алгебра (числовое)
- Геометрия (числовое)
- История (числовое)

Определите ключевым полем ФамилияИмя. Сохраните таблицу под именем Ведомость. Закройте обе таблицы, не закрывая базу данных.

### Установка связей между таблицами

- Находясь в окне Базы данных, нажмите на вкладку Работа с базами данных, выполните команду Схема 1. данных и Отобразить таблицу.
- 2. В схему, прежде чем устанавливать связи, нужно добавить те таблицы, между которым эти связи собираемся устанавливать.
- 3. В окне Добавление таблицы поочередно выберите каждую из таблиц и нажмите для каждой из них, кнопку Добавить. Затем нажмите кнопку Закрыть.
- 4. Для установки связей переместите мышью поле ФамилияИмя из схемы таблицы Анкета на место поля ФамилияИмя таблицы Ведомость. Вид окна показан на рисунке 1:

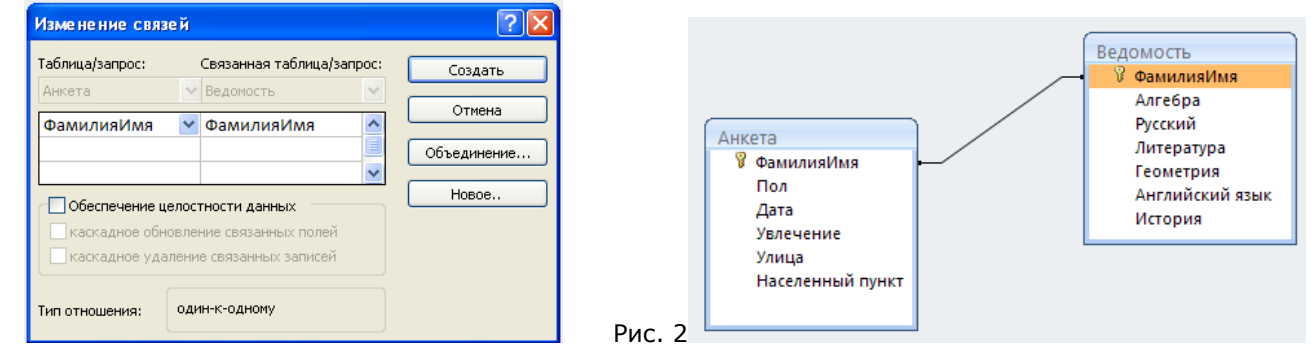

Рис. 1

- 5. Нажмите кнопку Создать. В окне диалога Схема данных установленные связи отображаются графически. Для редактирования связей достаточно двойного щелчка мыши по линии, изображающей связь (рисунок 2).
- 6. Закройте окно диалога Схема данных, ответив Да на вопрос о сохранении макета Схемы данных.
- 7. Откройте таблицу Анкета и вы увидете, что слева у каждой записи появился значок +. Этот значок показывает, что таблица имеет связанные таблицы (одну или несколько). Примерный вид таблицы на рисунке 3:

| П Анкета |                 |         |   |            |             |              |             |               |
|----------|-----------------|---------|---|------------|-------------|--------------|-------------|---------------|
|          | ФамилияИмя 👻    | Пол     | Ŧ | Дата 👻     | Увлечение 👻 | Улица 👻      | Населенны 👻 | Добавить поле |
| +        | Вилисов Антон   | мужской |   | 22.06.1995 | техника     | Дзержинскогс | Сергеевский |               |
| +        | Галкина Екатери | женский |   | 03.11.1995 | музыка      | Молодежная   | Иванчино    |               |
| +        | Гончарова Жанн  | женский |   | 18.03.1996 | музыка      | Казанская    | Сергеевский |               |
| +        | Зеров Антон     | мужской |   | 27.04.1995 | спорт       | Горького     | Сергеевский |               |
| +        | Кононенко Ален  | женский |   | 14.11.1995 | музыка      | Созонова     | Красный Яр  |               |
| +        | Меньков Сергей  | мужской |   | 25.04.1995 | техника     | Коммунистиче | Гайны       |               |
| +        | Миронов Андре   | мужской |   | 09.03.1995 | чтение      | Ленина       | Красный Яр  |               |
| ÷        | Руфова Юлия     | женский |   | 22.01.1995 | музыка      | Набережная   | Сергеевский |               |
| +        | Степанов Влади  | мужской |   | 25.02.1996 | техника     | Дзержинскогс | Красный Яр  |               |
| +        | Судоргина Анас  | женский |   | 09.07.1995 | музыка      | Подгорная    | Иванчино    |               |
| +        | Тиvнов Сергей   | мужской |   | 17.11.1995 | таопо       | Луговая      | Иванчино    |               |

- 8. Щёлкните на значок +. Откроются поля связной таблицы Ведомость.
- 9. Сохраните таблицу и закройте ее.

## <u>Создание связанной формы</u>

- 1. В окне базы данных выберите вкладку Формы.
- 2. В раскрытом окне выберите режим Создание формы с помощью мастера.
- 3. Выберите в открывшемся окне из Таблица: Анкета следующие поля: ФИО, Класс, а из Таблицы: Информатика\_Зачеты: Зачет №1, Зачет №2, Зачет №3. Нажмите кнопку Далее.
- 4. Определитесь с дизайном формы и нажмите кнопку Далее.

Рис. 4

- 5. Введите название формы Зачетная ведомость по информатике и нажмите кнопку Готово.
- 6. Результат связанной формы на рисунке 4:

| ΟΝΦ       |
|-----------|
| Класс     |
| Зачет № 1 |
| Зачет № 2 |
| Зачет № 3 |

- 7. Откройте, не закрывая базу данных, таблицу **Анкета** и таблицу **Информатика\_Зачеты**. Скопируйте содержимое поля **ФИО** из одной таблицы в другую.
- 8. Откройте Форму Зачетная ведомость по информатике и, пролистав карточки, проставьте учащимся оценки (не всем).
- 9. Закройте форму, предварительно сохранив ее.
- 10. Откройте таблицу Информатика\_Зачеты. Обратите внимание, что в этой таблице появились записи.

#### <u>Применение фильтра к сортировке данных</u>

Откройте таблицу Анкета и расположите записи в таком порядке, чтобы сначала по алфавиту располагались фамилии всех учащихся 11 а класса, а затем 11 б и 11 в.

Для этого можно использовать фильтр. Выполните команду Записи – Фильтр – Расширенный фильтр, установите в диалоговом окне Фильтр следующие параметры (рисунок 5): первое поле сортировки – Класс, сортировка «по возрастанию», второе поле сортировки – ФИО, сортировка «по возрастанию». Выполните команду Записи – Применить фильтр.

|        | 🖬 АнкетаФильтр1                             | : фильтр       |                |
|--------|---------------------------------------------|----------------|----------------|
|        | Анке та<br>*<br>ФИО<br>Класс<br>Год рождени |                |                |
|        | Адрес 💌                                     |                |                |
|        |                                             |                |                |
|        | _                                           |                |                |
|        | Поле:                                       | Класс          | ФИО            |
|        | Сортировка:                                 | по возрастанию | по возрастанию |
|        | Условие отбора:                             |                |                |
|        | или:                                        |                |                |
| Рис. 5 |                                             | <              |                |

В этом случае происходит сортировка по первому выбранному полю, т.е. по классу. В том случае, когда в этом поле есть одинаковые значения, сортировка между ними происходит по второму выбранному полю (т.е. по фамилии), см. рис.6:

| 🔳 Анкета : таблица |   |               |       |              |                           |         |  |
|--------------------|---|---------------|-------|--------------|---------------------------|---------|--|
|                    |   | ФИО           | Класс | Год рождения | Адрес                     | Телефон |  |
|                    | + | Смирнов Иван  | 11 a  | 1992         | ул. Горького, д.2, кв.15  | 3-35-18 |  |
|                    | + | Соколов Егор  | 11 a  | 1991         | ул. Западная, д.З, кв.1   | 3-12-21 |  |
|                    | + | Жуков Игорь   | 11 6  | 1993         | ул. Ленина, д.18, кв.41   | 3-14-32 |  |
|                    | + | Шаров Дмитрий | 11 6  | 1992         | ул. Гагарина, д.З, кв.57  | 2-34-56 |  |
|                    | + | Васильев Олег | 11 в  | 1991         | ул. Советская, д.1, кв.16 | 3-45-67 |  |
|                    | + | Петров Андрей | 11 в  | 1992         | ул. Ленина, д.4, кв.5     | 2-34-12 |  |
| •                  |   |               |       | 0            |                           |         |  |

Рис. 6 🕨